# Шановні батьки!

### Інформація щодо заяв на зарахування дитини до ДНЗ у 2020 році

## (та внесення у реєстр для подальшого зарахування).

Написати заяву на зарахування Вашої дитини до ДНЗ-ЦРД № 31 ви можете зручним для Вас способом та у зручний час.

1) 3 9:00 до 12:00 на базі дошкільного закладу

на 1-му поверсі з центрального входу знаходиться інформаційний стіл зі зразком заяви, списком документів, необхідних для зарахування дитини, журналом реєстрації Ваших заяв. Також у Вас є можливість залишити свої запитання.

2) Онлайн надіслати сканкопію/фотокопію написаної заяви на <u>електронну пошту</u> нашого дошкільного закладу (e-mail): **dnzbarvinok31@gmail.com** 

Також Ви можете надсилати на пошту Ваші запитання.

Список необхідних документів та інформацію щодо зарахування вказано також на

сайті закладу http://dnz-zpd31.klasna.com у розділі: «Інформація для батьків»/

«Електронна реєстрація».

На сайті <u>http://dnz-zpd31.klasna.com</u> Ви також можете ознайомитись з правилами прийому в ДНЗ, реквізитами для внесення благодійних внесків та реквізитами для сплати за харчування.

Зареєструвати Вашу дитину та отримати № заявки для подальшого зарахування у ДНЗ-ЦРД № 31 Ви можете самостійно на сайті «Електронна реєстрація в заклади дошкільної

## освіти» https://reg.isuo.org/signup

На сайті є детальна інструкція з електронної реєстрації.

### Коротка інструкція для батьків

### з онлайн-реєстрації в заклад дошкільної освіти

Згідно рішення № 361-10/VII від 30.09.2016 «Про затвердження переліку адміністративних послуг, які надаються через Центр надання адміністративних послуг», реєстрація дітей до ДНЗ-ЦРД №31 «Барвінок» можлива онлайн. Ви можете самостійно зареєструватися на сайті електронної реєстрації в дошкільні навчальні заклади за посиланням https://reg.isuo.org/preschools

#### I. Реєстрація

- При вході на портал Електронної реєстрації дітей в дошкільні навчальні заклади, Ви можете ознайомитися з проектом, ознайомитися з переліком пільг на надання місця в дитячому садку і вибрати підходящий для Вашої дитини дитячий садок. Щоб подати заявку на зарахування дитини в дитячий сад, необхідно спочатку зареєструватися. Для цього, натисніть на кнопку "Реєстрація" у верхньому правому куті вікна.

- У вікні реєстрації заповніть обов'язкові поля (вони виділені жирним). Введіть зручний для Вас логін і внесіть два рази пароль. У полі E-mail вкажіть електронну адресу, на яку будуть надходити повідомлення. Введіть символи з картинки.

- Підтвердивши дозвіл на обробку персональних даних, натисніть кнопку «Зареєструватися». Після реєстрації на вказану електронну пошту буде відправлено посилання активації вашого облікового запису. Перейдіть за надісланим посиланням для активації вашого акаунту. Термін дії посилання обмежений. Якщо посилання так і не було доставлено на електронну пошту або термін дії посилання пройшов, то на сайті натисніть кнопку «Забули пароль?» та оберіть «Повторно надіслати код активації на мою адресу електронної пошти».

#### II. Вибір ДНЗ

- На закладці «Список ДНЗ» Ви можете переглянути інформацію про всі дошкільні установи Вашого регіону. Для цього, в полі «Населений пункт» виберіть свій населений пункт, розгортаючи дерево адміністративного устрою.

- У полі «Бажаний рік зарахування» виберіть той рік, в якому Ви хочете, щоб Ваша дитина була зарахована в дитячий сад. Внизу в списку Вам будуть представлені всі дитячі садки

вибраного населеного пункту з зазначенням даних про заявки на зарахування до цих навчальних закладів.

- Натиснувши кнопку «Докладніше» навпроти ДНЗ, можна проглянути всю інформацію про цей навчальний заклад:

- На сторінці інформації Ви можете подивитися інформацію про цей навчальний заклад.
Детальну інформацію про навчальний заклад можна подивитися на порталі
Інформаційної системи управління освітою isuo.org, натиснувши на «Інформація про ДНЗ на порталі ІСУО»

На цій же сторінці можна подати заявку на зарахування дитини в ДНЗ, натиснувши
«Подати заявку на вступ». На закладці «Черга» Ви можете переглянути інформацію про
чергу на зарахування дітей до цього навчального закладу.

- У даному розділі відображаються тільки прийняті заявки. Черга залежить від декількох параметрів. Тому, якщо Ви вкажете рік зарахування та вікову групу, Ви будете бачити реальну картину черговості в цей дитячий садок в певному році зарахування. Вік дитини необхідно рахувати на момент зарахування, тобто 1 вересня обраного року зарахування.

III. Подання заявки

 Після успішної реєстрації (авторизації на сайті) перейдіть на закладку «Мої заявки». На даній закладці Ви можете подати нову заявку і спостерігати за статусом вже поданої заявки (заявок). Щоб додати нову заявку, натисніть кнопку «Нова заявка».

- Далі, необхідно внести інформацію про дитину, заповнивши відповідні поля. Поля, виділені напівжирним, обов'язкові для заповнення. Обов'язково внесіть прізвище, ім'я, по батькові та дату народження дитини. ЗВЕРНІТЬ УВАГУ! ДАНІ НЕОБХІДНО ВНОСИТИ УКРАЇНСЬКОЮ МОВОЮ, ЗГІДНО СВІДОЦТВА ПРО НАРОДЖЕННЯ ДИТИНИ.